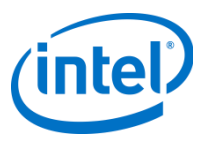

# Debugging on the Intel® Xeon Phi<sup>™</sup> Coprocessor

Dr.-Ing. Michael Klemm Software and Services Group Intel Corporation (michael.Klemm@intel.com)

# **Legal Disclaimer & Optimization Notice**

INFORMATION IN THIS DOCUMENT IS PROVIDED "AS IS". NO LICENSE, EXPRESS OR IMPLIED, BY ESTOPPEL OR OTHERWISE, TO ANY INTELLECTUAL PROPERTY RIGHTS IS GRANTED BY THIS DOCUMENT. INTEL ASSUMES NO LIABILITY WHATSOEVER AND INTEL DISCLAIMS ANY EXPRESS OR IMPLIED WARRANTY, RELATING TO THIS INFORMATION INCLUDING LIABILITY OR WARRANTIES RELATING TO FITNESS FOR A PARTICULAR PURPOSE, MERCHANTABILITY, OR INFRINGEMENT OF ANY PATENT, COPYRIGHT OR OTHER INTELLECTUAL PROPERTY RIGHT.

Performance tests and ratings are measured using specific computer systems and/or components and reflect the approximate performance of Intel products as measured by those tests. Any difference in system hardware or software design or configuration may affect actual performance. Buyers should consult other sources of information to evaluate the performance of systems or components they are considering purchasing. For more information on performance tests and on the performance of Intel products, reference www.intel.com/software/products.

Copyright © 2013, Intel Corporation. All rights reserved. Intel, the Intel logo, Xeon, Core, Phi, VTune, and Cilk are trademarks of Intel Corporation in the U.S. and other countries. \*Other names and brands may be claimed as the property of others.

#### **Optimization Notice**

Intel's compilers may or may not optimize to the same degree for non-Intel microprocessors for optimizations that are not unique to Intel microprocessors. These optimizations include SSE2, SSE3, and SSSE3 instruction sets and other optimizations. Intel does not guarantee the availability, functionality, or effectiveness of any optimization on microprocessors not manufactured by Intel. Microprocessor-dependent optimizations in this product are intended for use with Intel microprocessors. Certain optimizations not specific to Intel microarchitecture are reserved for Intel microprocessors. Please refer to the applicable product User and Reference Guides for more information regarding the specific instruction sets covered by this notice.

Notice revision #20110804

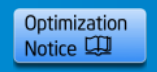

# Agenda

#### → Overview

#### Installation

**Command Line Debugger** 

- Debugging a Coprocessor Native Application
- Debugging Offloaded Code
- The GNU\* Project Debugger (GDB\*) & Intel® Debugger (IDB)

**Eclipse\* CDT Integration** 

**GDB\*** Enabling

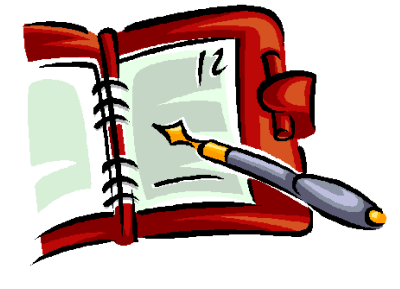

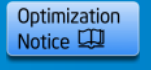

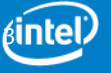

# **Motivation**

Intel® Xeon Phi<sup>™</sup> Coprocessor relies on new programming models and debug communication models.

Intel® Debugger provides cross-debug solution to debug on Intel® Xeon Phi<sup>™</sup> Coprocessor based coprocessor cards

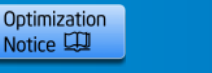

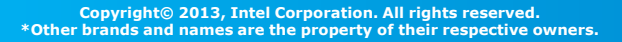

### Intel® Debugger for Intel® Xeon Phi<sup>™</sup> Coprocessor

Command Line Debugger Eclipse\* IDE Integration Linux\* hosted C/C++ & Fortran Offload and Native Code Debug

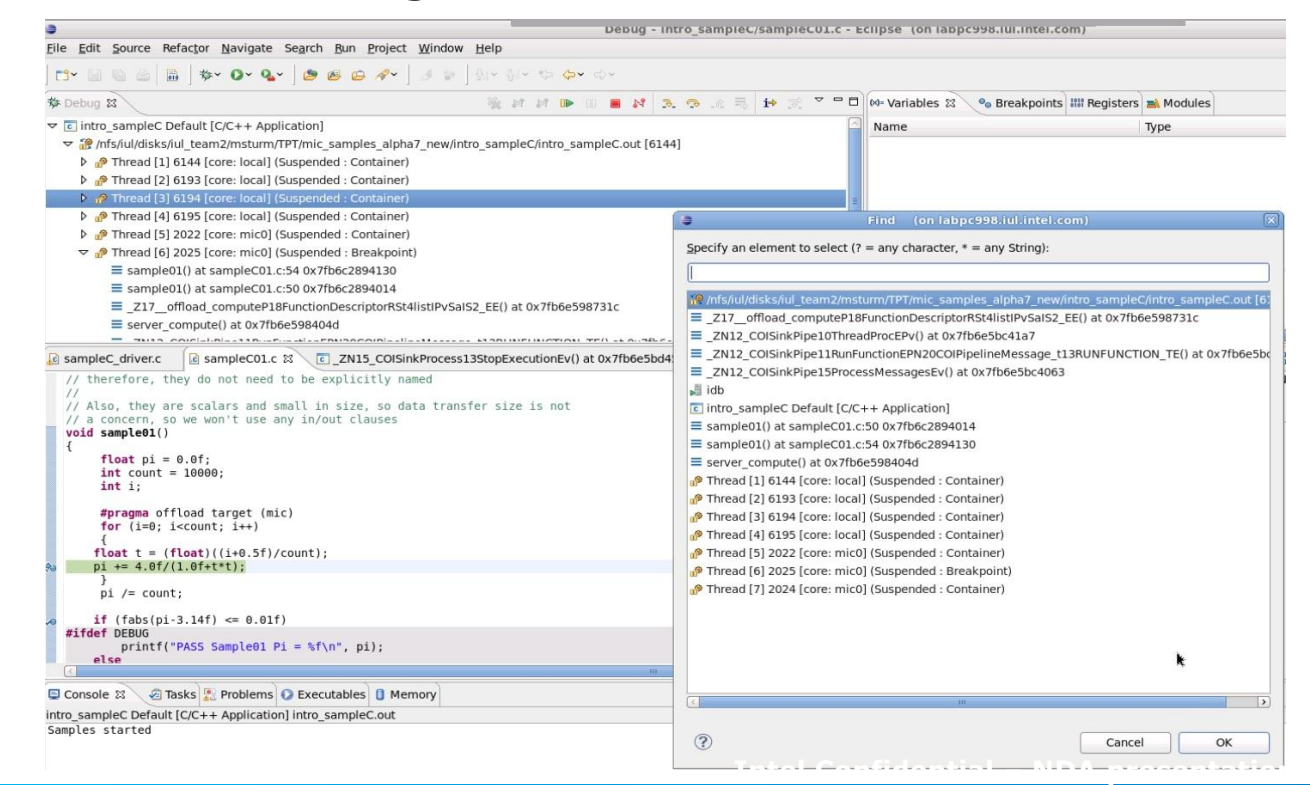

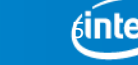

Optimization

#### Debugger for Intel® Xeon Phi<sup>™</sup> Coprocessor Basic Setup

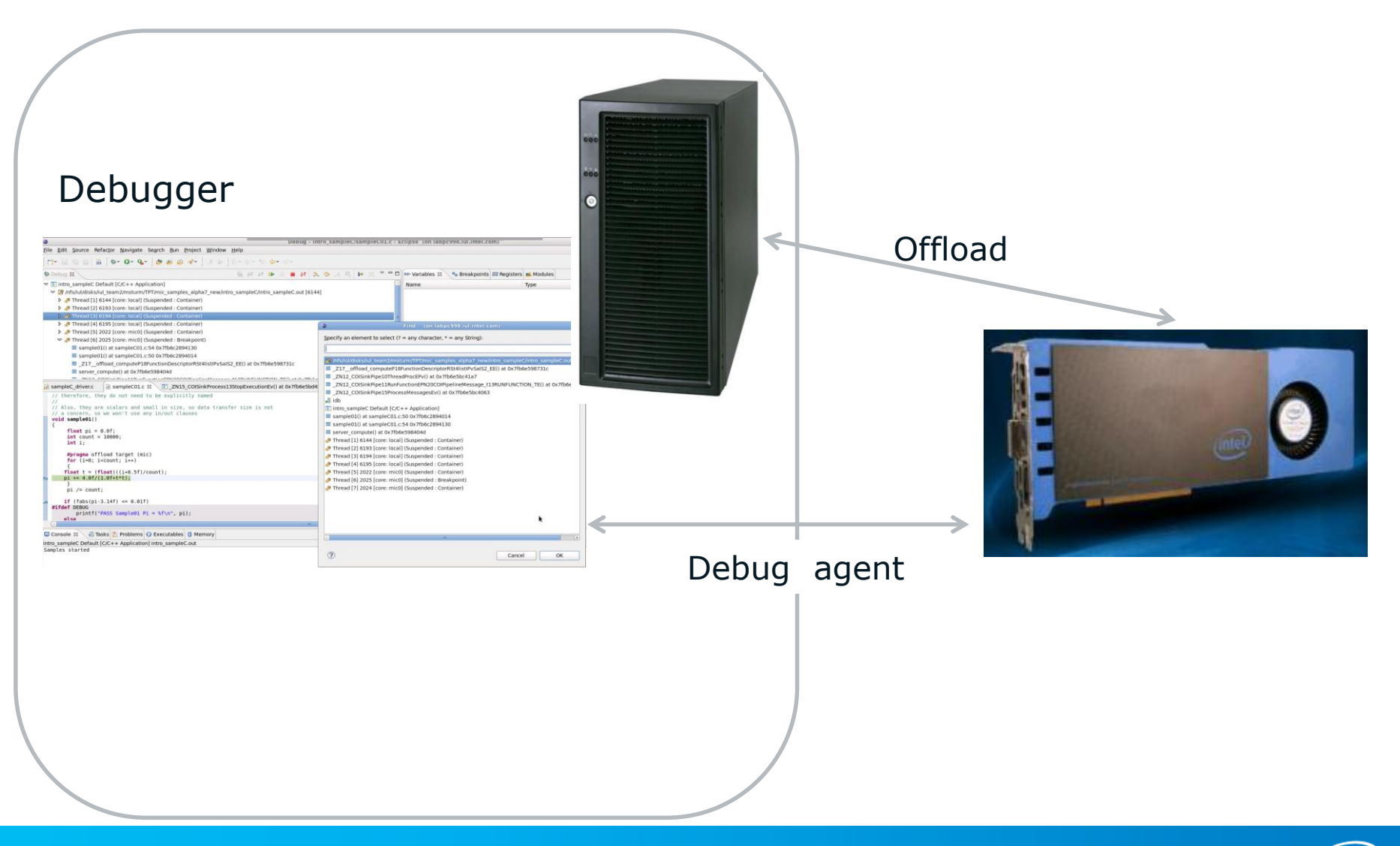

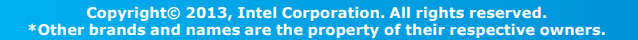

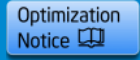

# **Debugger Installation**

Intel® Debugger for Intel® Xeon Phi<sup>™</sup> Coprocessor is part of the Intel® Composer XE for Linux\* Including Intel® Xeon Phi<sup>™</sup> Coprocessor.

Gets installed automatically running the install.sh install script from the I\_ccompxe\_2013.0.xxx.tgz package.

Setting up the Intel® C++ Compiler environment via

\$ source /opt/intel/composer\_xe\_2013/bin/compilervars.sh
intel64

will also set up the environment for the Intel® Debugger.

#### Automatically installed as part of Intel® Composer XE Integration into Eclipse\* CDT covered later

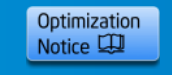

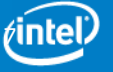

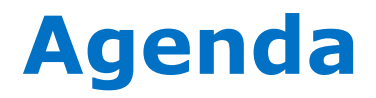

**Overview** 

Installation

#### Command Line Debugger

- Debugging a Coprocessor Native Application
- Debugging Offloaded Code
- The GNU\* Project Debugger (GDB\*) & Intel® Debugger (IDB)

**Eclipse\* CDT Integration** 

**GDB\*** Enabling

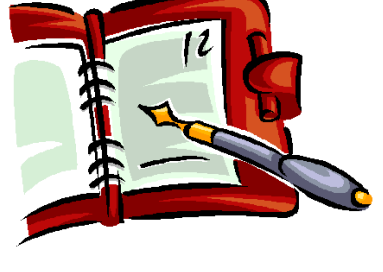

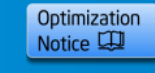

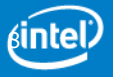

# **Command Line Debugging**

#### **Debugger Executables**

After installation is complete you will find the debugger executables at

/opt/intel/composer\_xe\_2013/bin/intel64\_mic

idbc is the command line debugger driver for the host.

idbc\_mic is the command line debugger driver for the Intel® Xeon Phi<sup>™</sup> Coprocessor based card.

#### idbc and idbc\_mic are the debugger executables

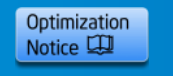

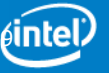

# Launching the Debugger

Launch the target debugger by using the following command:

```
idbc_mic -tco -rconnect=tcpip:coprocessor-ip-address:port
or
idbc_mic -tco -rconnect=tcpip:mic[n]:port
when using the default IP addresses.
```

The default port number is 2000.

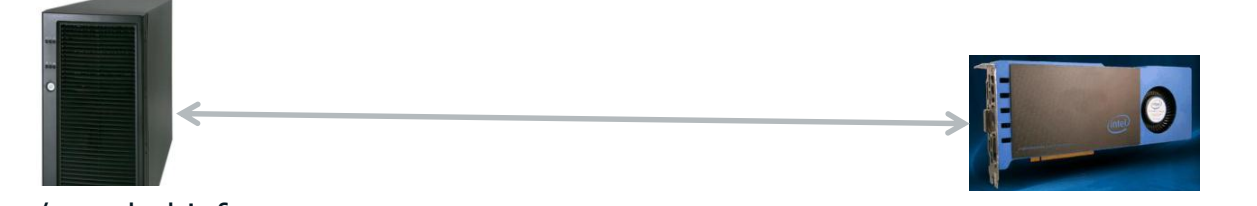

idbc / symbol info

idbserver / executable & shared objects

For example, enter

```
idbc mic -tco -rconnect=tcpip:mic0:2000
```

for the first Intel® Xeon Phi<sup>™</sup> Coprocessor device using the default port.

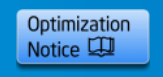

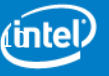

# **Starting Application from within Debugger**

If you are debugging an application to run natively on Intel® Xeon Phi<sup>™</sup> Coprocessor you can start the application using the debugger:

**1. Specify the remote executable file:**(idb) idb file-remote target-bin-path

**2.** Specify the file containing debug info on host: (idb) file *host-bin-path* 

**3.** After setting breakpoints and whatever else you want to do before starting the application, start the Application to reach breakpoint: (idb) run

#### Note:

The application has to be uploaded to the coprocessor outside of the debugger prior to launching it.

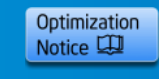

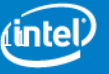

# **Attaching to Application with Debugger**

#### Attach

If you are debugging an application on the coprocessor target, run the application and attach the debugger to it:

Enter the following command:

(idb) attach <pid> <image\_file>

<pid> The pid of the process to attach to. <image\_file> The image path and file name on the host

#### **Target Process List**

To identify the process to attach to the following command can be used

(idb) idb show process-list ["proc-name"]

#### Semantics:

idb show process-list prints all processes running on the target and variable <code>\$lsproc</code> will hold the number of processes found as a negative number, i.e. If there are 5 processes running, <code>\$lsproc</code> will be -5

idb show process-list "proc-name" will get the process list and search for a process named proc-name. If found, \$lsproc will contain the process id or 0 if no applicable process has been found.

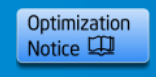

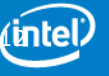

# Native Debug Considerations (1)

1. New command:

Setting remote working directory on the coprocessor:

- (idb) idb remote-working-dir
- 2. MPSS supports standard Linux user account configurations

idbserver\_mic and the native application to be debugged need to be launched as the same user.

This means both the native app on the target and idc\_mic need to either be launched as root or with a user account of the same name.

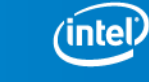

Optimization

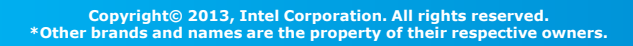

# Native Debug Considerations (2)

When debugging native coprocessor applications on the command line, the shared library libmyodbl-service.so, needs to be uploaded manually moving forward.

#### Solution:

Create an overlay, so the file is uploaded at boot time. Follow the instructions on how to use overlays in the MPSS readme.txt.

#### **Specific Steps:**

a. Target: Create /etc/sysconfig/mic/conf.d/myo.conf containing

# MYO download files
Overlay / /opt/intel/mic/myo/config/myo.filelist

b. Host: Create /opt/intel/mic/myo/config/myo.filelist containing

dir /lib64 755 0 0
file /lib64/libmyodbl-service.so
opt/intel/mic/myo/lib/libmyodbl-service.so 755 0 0

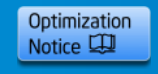

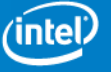

# Using an Endless Worker Loop (1)

It may be useful to use an endless worker loop to be able to attach to an application at a defined location.

To ensure the endless worker loop in your native or coprocessor-side application is executed even with aggressive compiler optimizations enabled it is recommended to implement it as follows:

```
void attach_idb() {
    volatile int loop = 1;
    do {
        volatile int a = 1;
      } while (loop);
}
```

Call this function at a location suitable for attaching the debugger.

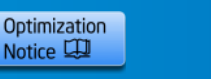

# Using an Endless Worker Loop (2)

If you added an endless worker loop to your offload code, the following method may be used to start debugging just outside of the loop.

1. Using the following commands:

```
(idb) list <filename>
```

2. Now you have a line number for volatile int a =1. Set a breakpoint on that line and continue.

(idb) p loop=0
(idb) break <line number>

#### 3. Continue

```
(idb) continue
```

You can identify the source line directly after the endless worker loop and start debugging from that source line.

**Note:** After that, set a breakpoint using the break command at any code line or address of interest and issue a continue command to run to it.

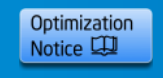

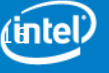

# **Shared Object Debugging**

#### Using LD\_LIBRARY\_PATH

If the target-side application is dynamically linked against shared objects that are not part of the compiler or driver, and that need LD\_LIBRARY\_PATH to be set in order to find them,

- 1. Set a breakpoint before the libraries are loaded.
- 2. When the debugger stops at that location, use the command
- (idb) set environment LD\_LIBRARY\_PATH path
- 3. Do the same for other environment variables that the application might need.

#### **Specifying Additional Symbol Info Search Paths**

To tell the debugger where to search for the debug information specific to your application:

```
(idb) set solib-search-path path[:path]
e.g.
(idb) set solib-search-path /usr/linux-klom-4.7/linux-klom/lib64/lib:/usr/linux-
klom-4.7/x86 64-klom-linux/lib64
```

To ensure correct target Linux\* runtime library pick-up by the debugger

(idb) show solib-search-path

Provides listing of all directories in search path

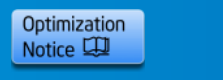

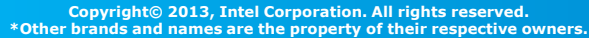

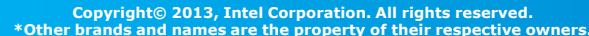

# Agenda

#### **Overview**

**Installation** 

#### **Command Line Debugger**

- Debugging a Coprocessor Native Application
- → · Debugging Offloaded Code
  - The GNU\* Project Debugger (GDB\*) & Intel® Debugger (IDB)

**Eclipse\* CDT Integration** 

**GDB\*** Enabling

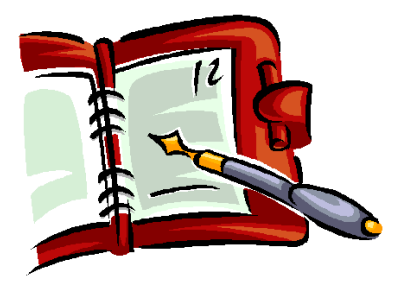

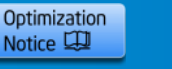

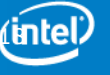

# Simultaneous Debug Host and Coprocessor (1)

#### No Debug Synchronization between Host and Coprocessor

For command line debug there is no active synchronization between host and coprocessor debugged code.

- 1. Set your host side breakpoint where a target workload already exists.
- 2. After attach with idbc\_mic, set a breakpoint there where you want to start debugging.

If you are debugging a heterogeneous application and intend to debug host and coprocessor code simultaneously,

run idbc for the host

run idbc\_mic for the coprocessor targeted codebase.

 $\rightarrow$  Two terminal windows or for a remote debug setup two ssh sessions will be necessary.

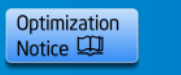

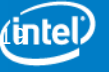

# Simultaneous Debug Host and Coprocessor (2)

#### Host Debug:

idbc <application>

Start the app on the host side through the debugger and stopped at a breakpoint somewhere after creating target offload process.

#### **Target Debug:**

```
idbc_mic -tco -rconnect=tcpip:<cardip>:<port>
idbc mic -tco -rconnect=tcpip:mic[n]:<port>
```

(idb) attach <pid> /opt/intel/composerxe/lib/mic/offload main

The actual location of the offload\_main binary may differ depending on the tools version used.

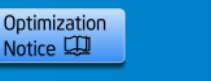

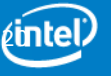

# Simultaneous Debug Host and Coprocessor (3)

#### **Target Debug:**

IDB will attach to the process and read debug info from debuggee process and loaded libraries. If the libraries are located at a different location than at compile time, you can set up library search paths using the debugger command.

```
(idb) set solib-search-path <path-to-so>[:<path-to-so>]
```

#### Note:

The location the debugger stops on the target is random, typically in the scheduler or libpthread:

- set host side breakpoint where target workload already exists
- after attach with idbc\_mic set a breakpoint there where you want to start debugging.
- You may want to consider introducing infinite worker loop in offload code do define connection point.

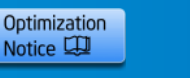

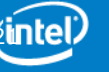

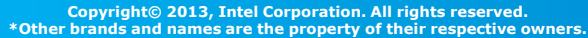

Copyright© 2013, Intel Corporation. All rights reserved.

Agenda

**Overview** 

Installation

#### **Command Line Debugger**

- **Debugging a Coprocessor Native Application**
- **Debugging Offloaded Code**
- → The GNU\* Project Debugger (GDB\*) & Intel® Debugger (IDB)

**Eclipse\* CDT Integration** 

**GDB\*** Enabling

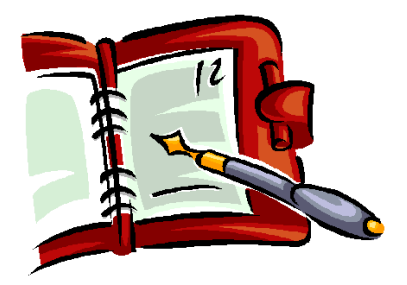

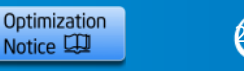

Notice 🕮

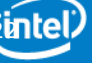

### Intel® Debugger (IDB) and The GNU\* Project Debugger (GDB\*)

IDB is the Intel debugger. It has a GDB-style command line interface

Basic commands and behavior are the same as GDB.

In addition it features,

- Enhanced Fortran 90/95 support
- Support for dynamic arrays in Fortran
- Integration into Eclipse\* CDT offers enhanced threading support
- Enhanced Parallelism and Threading Support (next slide)

Debugger Online Help: http://software.intel.com/sites/products/documentation/hpc/comp oserxe/en-us/2011Update/idbxe/linux/index.htm

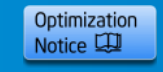

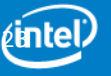

# Intel® Debugger unique commands

- idb directory
- idb freeze
- idb info barrier
- idb info lock
- idb info openmp thread tree
- idb info task
- idb info taskwait
- idb info team
- idb info thread
- idb process
- idb reentrancy
- idb session restore
- idb session save
- idb set cilk-serialization
- idb set openmp-serialization
- idb set solib-path-substitute
- idb sharing
- idb sharing event expand
- idb sharing event list
- idb sharing filter add file
  idb sharing filter add function
- idb sharing filter add range
- idb sharing filter add variable
- idb sharing filter delete
- idb sharing filter disable
- idb sharing filter enable
- idb sharing filter list
- idb sharing filter toggle
- idb sharing reset
- idb sharing status
- idb sharing stop
- idb show cilk-serialization
- idb show openmp-serialization
- idb show solib-path-substitute
- idb stopping threads
- idb synchronize
- idb target threads
- idb thaw
- idb uninterrupt
- idb unset solib-path-substitute

Start with "idb"

Cover thread specific run-control

Define thread groups, freeze, thaw

Intel<sup>®</sup> Cilk<sup>™</sup> Plus and OpenMP execution serialization

Data sharing event detection

#### Thread filtering

#### OpenMP\* thread info:

Locks, barriers, teams, tasks, thread tree

#### idb show process-list "<image-name>"

Displays process ID of image name.

# IDB provides advanced thread run-control and awareness

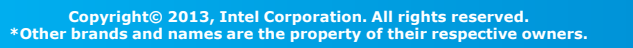

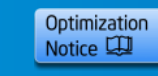

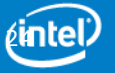

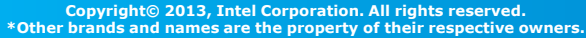

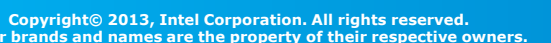

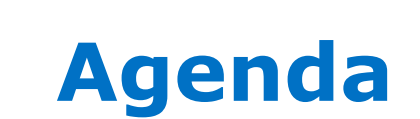

**Overview** 

Installation

#### **Command Line Debugger**

- **Debugging a Coprocessor Native Application**
- **Debugging Offloaded Code**
- The GNU\* Project Debugger (GDB\*) & Intel® Debugger (IDB)

#### → Eclipse\* CDT Integration

**GDB\*** Enabling

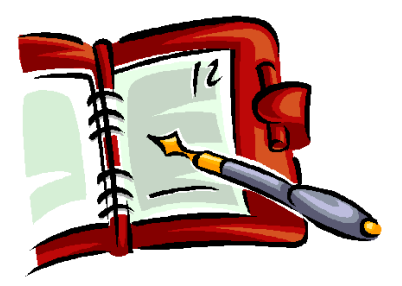

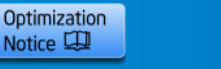

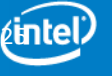

### **Debugging Heterogeneous Applications** in Eclipse\* IDE integration

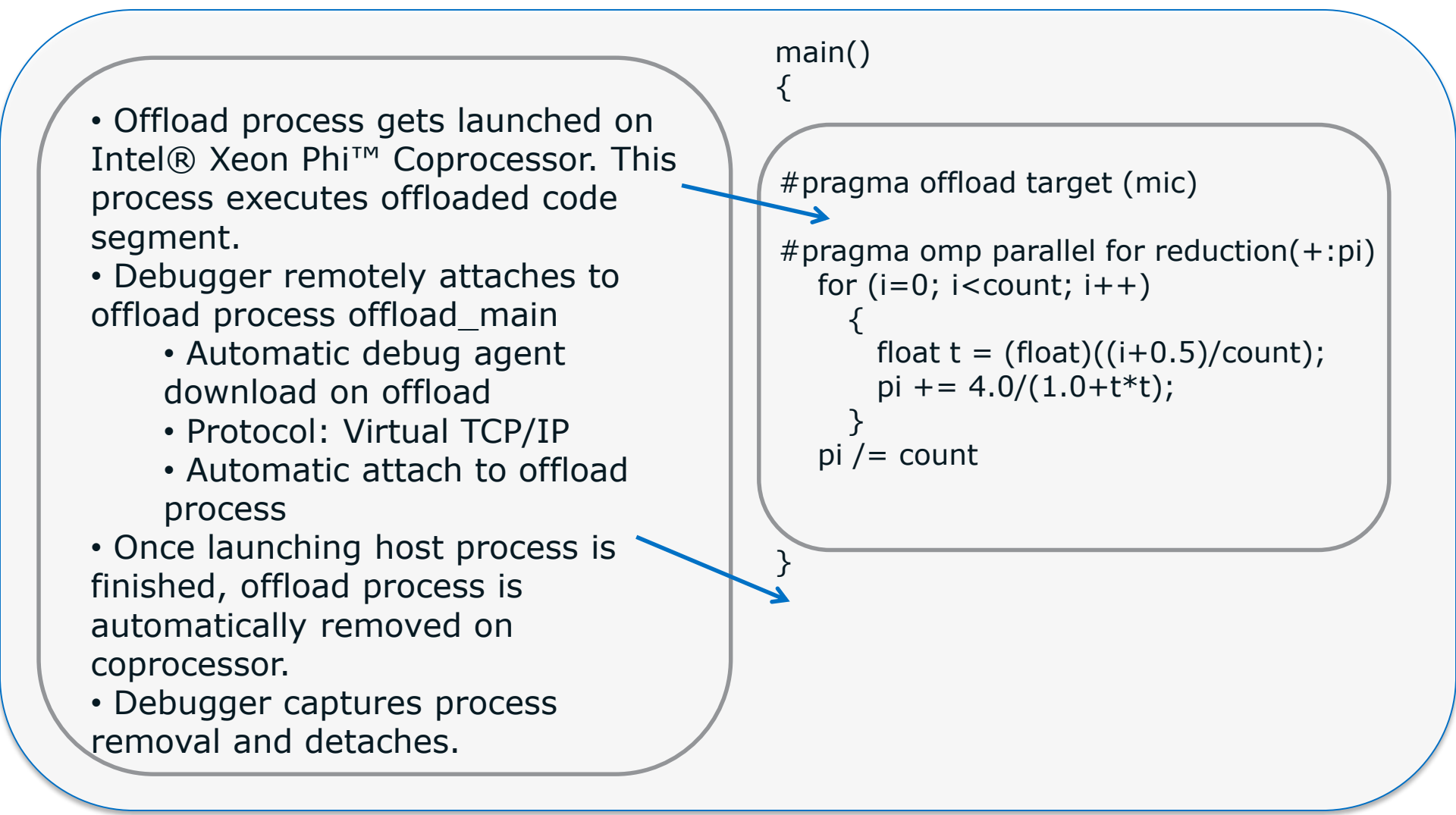

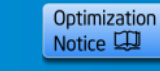

#### **Debugging Intel® Xeon Phi™ Coprocessor applications with Eclipse\* CDT**

| •                                        | Debug - II                                                                                                   | ntro_samplec/sampleC01.c -                                                                                                    | Eclipse (on lappc998.lul.intel.com)                       |                        |
|------------------------------------------|----------------------------------------------------------------------------------------------------|----------------------------------------------------------------------------------------------------|-----------------------------------------------------------|------------------------|
| ile <u>E</u> dit <u>Source</u> Re        | factor <u>N</u> avigate Se <u>a</u> rch <u>R</u> un <u>P</u> roject <u>W</u> indow <u>H</u> elp              |                                                                                                    |                                                           |                        |
| C* 🛛 🗞 🙆                                 | , ] 황· @· Q· ] @ @ @ #* ] 과 위 ] 왜 정말 한 수· 수·                                                                 |                                                                                                    |                                                           |                        |
| Stebug 🕱                                 | 🧏 M 🛢 🕕 🖬 🖬                                                                                                  | . 🐟 .e 🗟 🖬 🥵 🍸 🗖 🗖                                                                                                    | । 🕪= Variables 😫 🍫 Breakpoints 🗰 Regis                    | ters 🛋 Modules         |
| intro_sampleC De                         | efault [C/C++ Application]                                                                                   | P                                                                                                    | Name                                                      | Туре                   |
|                                          | ul_team2/msturm/TPT/mic_samples_alpha7_new/intro_sampleC/intro_sampleC.out [614                              | 4]                                                                                                    |                                                           |                        |
| P 19 Inread [1] 6<br>D 19 Thread [2] 6   | 144 [core: local] (Suspended : Container)                                                                    |                                                                                                    |                                                           |                        |
| Thread [3] 6                             | 5194 [core: local] (Suspended : Container)                                                                   |                                                                                                    |                                                           |                        |
| Thread [4] 6                             | i195 [core: local] (Suspended : Container)                                                                   | 0                                                                                                    | Find (on labpc998.iul.intel.com)                          |                        |
| Thread [5] 2                             | 2022 [core: mic0] (Suspended : Container)                                                                    | Specify an element to select (                                                                                                    | ? = any character * = any String):                        |                        |
| Inread [6] ∠                             | 2025 [core: mic0] (Suspended : Breakpoint)<br>1() at sampleC01 c-54 0x7fb6c2894130                           |                                                                                                    | any character, any comp,                                  |                        |
| ≡ sample0                                | 1() at sampleC01.c:50 0x7fb6c2894014                                                                         |                                                                                                    |                                                           |                        |
| ≡_Z17_of                                 | fload_computeP18FunctionDescriptorRSt4listIPvSaIS2_EE() at 0x7fb6e598731c                                    | <pre>//nfs/iul/disks/iul_team2/ms</pre>                                                                                                    | turm/TPT/mic_samples_alpha7_new/intro_sam                 | pleC/intro_sampleC.out |
| <pre>server_co</pre>                     | ompute() at 0x7fb6e598404d                                                                                   | ZN12 COISinkPipe10Thre                                                                                                    | adProcEPv() at 0x7fb6e5bc41a7                             | 1006230/210            |
| sampleC driver.c                         | sampleC01.c X ZN15 COISinkProcess13StopExecutionEv() at 0x7fb6e5bd4                                          | Image: Image: Image |                                                           |                        |
| // therefore, th                         | ey do not need to be explicitly named                                                                        | _ZN12_COISinkPipe15Proc                                                                                                    | essMessagesEv() at 0x7fb6e5bc4063                         |                        |
| //                                       |                                                                                                    | idb                                                                                                    |                                                           |                        |
| // a concern, so                         | we won't use any in/out clauses                                                                              | ≡ sample01() at sampleC01.c:50 0x7fb6c2894014                                                                                                    |                                                           |                        |
| {                                        |                                                                                                    | sample01() at sampleC01.                                                                                                    | c:54 0x7fb6c2894130                                       |                        |
| <pre>float pi =   int count =</pre>      | 0.0f;<br>10000:                                                                                              | <pre>server_compute() at 0x7fb6e598404d</pre>                                                                                                    |                                                           |                        |
| <pre>int i;</pre>                        |                                                                                                    | <sup>39</sup> Thread [1] 6144 [core: local] (Suspended : Container) <sup>40</sup> Thread [2] 6193 [core: local] (Suspended : Container)                                                                                                    |                                                           |                        |
| #pragma off                              | load target (mic)                                                                                            | Thread [3] 6194 [core: local] (Suspended : Container)                                                                                                    |                                                           |                        |
| for (1=0; 1<br>{                         | <count; 1++)<="" td=""><td colspan="3">P Thread [4] 6195 [core: local] (Suspended : Container)</td></count;> | P Thread [4] 6195 [core: local] (Suspended : Container)                                                                                                    |                                                           |                        |
| float t = (f<br>pi += 4.0f/(             | <pre>loat)((i+0.5f)/count); 1.0f+t*t):</pre>                                                                 | Thread [5] 2022 [core: mic0] (Suspended : Container)                                                                                                    |                                                           |                        |
| }                                        |                                                                                                    | Thread [6] 2025 [core: mic<br>Thread [7] 2024 [core: mic                                                                                                    | oj (Suspended : Breakpoint)<br>0] (Suspended : Container) |                        |
| pi /= count                              |                                                                                                    | a                                                                                                    |                                                           |                        |
| <pre>if (fabs(pi-<br/>#ifdef DEBUG</pre> | 3.14f) <= 0.01f)                                                                                             |                                                                                                    |                                                           |                        |
| printf("                                 | PASS Sample01 Pi = %f\n", pi);                                                                               |                                                                                                    |                                                           |                        |
| (                                        |                                                                                                    |                                                                                                    |                                                           | R.                     |
| Console 🛿 🖉 Ta                           | sks 🐉 Problems 🕥 Executables 🔋 Memory                                                                        | K                                                                                                    | 10                                                        |                        |
| tro_sampleC Default                      | [C/C++ Application] intro_sampleC.out                                                                        |                                                                                                    |                                                           |                        |
| amples started                           |                                                                                                    | (?)                                                                                                    | Ca                                                        | ancel OK               |
|                                          |                                                                                                    |                                                                                                    |                                                           |                        |

- Eclipse\* IDE integrated debugger with integrated thread view and source view for coprocessor code execution.
- Multi-card offload debug. Single card offload and direct/native mode support.

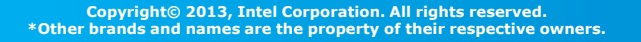

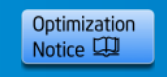

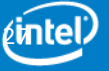

# Single Eclipse\* GUI based Debug Solution

Standard Eclipse IDE Debugger with integrated Cross-Debug for heterogeneous applications

Install Integration Add-on for Eclipse\* >

| 😂 Install (on labpc99                                                 | 8.iul.intel.com)                                                  |
|-----------------------------------------------------------------------|-------------------------------------------------------------------|
| Available Software                                                    |                                                                   |
| Check the items that you wish to install.                             |                                                                   |
|                                                                       |                                                                   |
| Work with: idb mic knf - file:/nfs/iul/disks/iul_team2/msturm/sandbox | es/idb_2011_08_16_mic_linux/dpl/knf/eclipse v Add                 |
| Find more sol                                                         | tware by working with the "Available Software Sites" preferences. |
| type filter text                                                      | 4                                                                 |
| Name                                                                  | Version                                                           |
| IDB/MIC Integration                                                   | 1.0.0                                                             |
|                                                                       |                                                                   |
|                                                                       |                                                                   |
|                                                                       |                                                                   |
|                                                                       |                                                                   |
|                                                                       |                                                                   |
|                                                                       |                                                                   |
|                                                                       |                                                                   |
|                                                                       |                                                                   |
|                                                                       |                                                                   |
|                                                                       |                                                                   |
|                                                                       |                                                                   |
|                                                                       |                                                                   |
| Select All Decelect All 1 item selected                               | ,                                                                 |
|                                                                       |                                                                   |
| Details                                                               |                                                                   |
| [Enter Feature Description Fere.]                                     |                                                                   |
|                                                                       | E.                                                                |
|                                                                       | More                                                              |
| Show only the latest versions of available software                   | Hide items that are already installed                             |
| Group items by category                                               | What is already installed?                                        |
|                                                                       |                                                                   |
| Show only software applicable to target environment                   |                                                                   |
| Contact all update sites during install to find required software     |                                                                   |
|                                                                       |                                                                   |
|                                                                       |                                                                   |
|                                                                       |                                                                   |
| (?)                                                                   | < Back Next > Cancel Einish                                       |

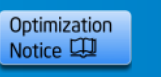

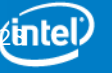

# **Adding the Compiler and Debugger to Eclipse\***

1. Start Eclipse.

2. Select or create a workspace. For example, select or create a makefile project with already existing code.

#### 3. Select Help > Install New Software.

4. Next to the Work with field, Click the **Add** button. The **Add Site** dialog opens.

5. Click the **Local** button and browse to the appropriate Intel CDT integration directory:

install\_dir/eclipse\_support/cdt8.0/eclipse

6. Click **OK**.

#### 7. Make sure **Group items by category** is not checked.

8. Select the options beginning with Intel, including the Intel Debugger (IDB), should you choose to use it, and click **Next**.

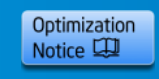

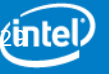

# Start Offload Debug Session in Eclipse\* IDE

#### Launch Eclipse\*: \$ ./eclipse &

labpc998 ~> cd TPT/mic\_samples\_alpha7\_new/ celo\_sampleC/ celo\_sampleCPP/ hs\_err\_pid26656.log intro\_sampleC/ .metadata/ labpc998 ~> cd TPT/mic\_samples\_alpha7\_new/ celo\_sampleC/ celo\_sampleCPP/ hs\_err\_pid26656.log intro\_sampleC/ .metadata/ labpc998 ~> cd TPT/mic\_samples\_alpha7\_new/ labpc998 ~/TPT/mic\_samples\_alpha7\_new/ labpc998 ~/TPT/mic\_samples\_alpha7\_new/

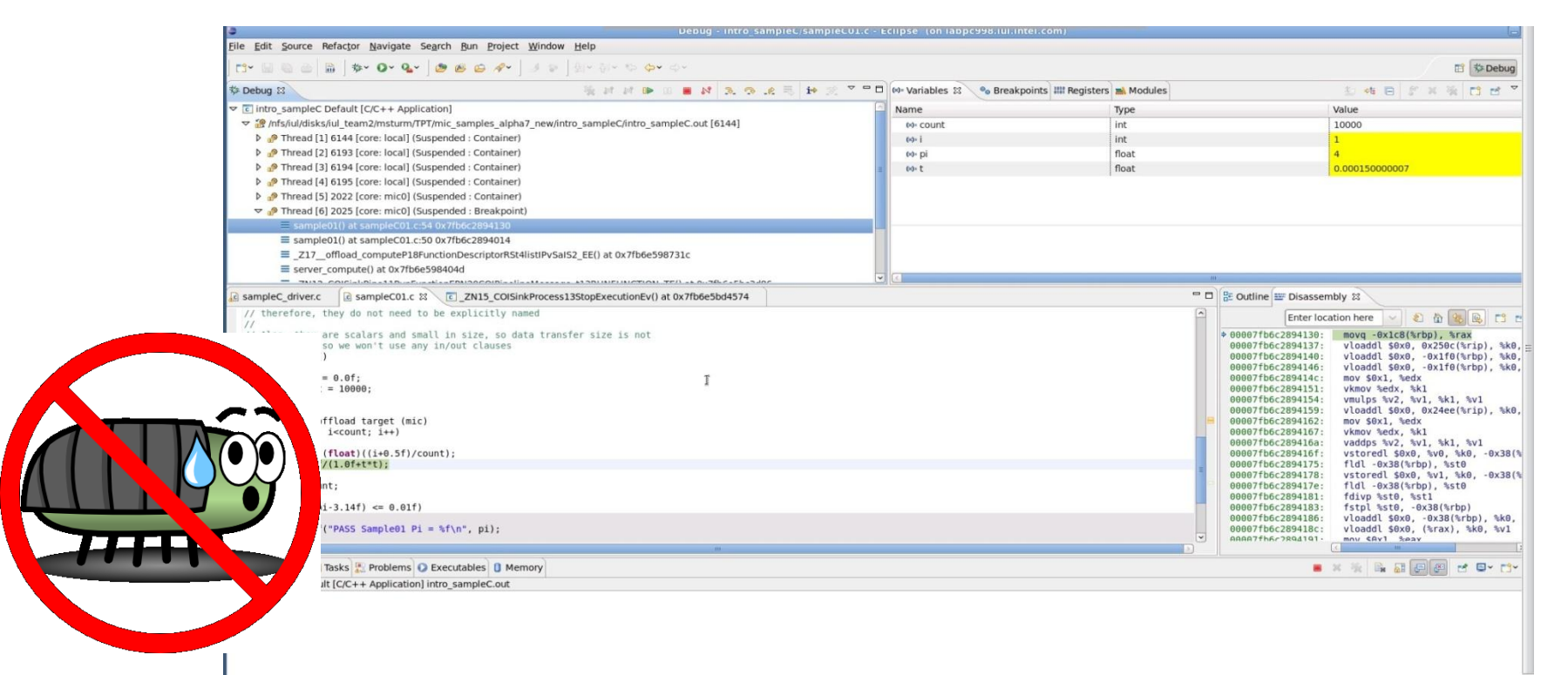

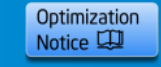

Copyright© 2013, Intel Corporation. All rights reserved. \*Other brands and names are the property of their respective owners.

# **Define Debug Configuration – Eclipse\* Style**

- 1. Select **Run > Debug Configurations....**
- 2. Select the debug configuration type, for example, C/C++ Application.
- 3. Click the **New button.**
- 4. Enter a name for your configuration.

| 4                                                                                                    | Debug Configurations (on labpc998.iul.intel.com)                                                                                                    | $\mathbf{x}$     |
|----------------------------------------------------------------------------------------------------|----------------------------------------------------------------------------------------------------|------------------|
| Create, manage, and run configuration                                                                                                    | ns                                                                                                    | - A              |
| Image: Second state state st | Name:       intro_sampleC Default         Main ↔ Arguments        Environment          Stop on startup at:       Main         Standard Options       Main         Main       Shared Libraries         IDB debugger:       idb_mpm         IDB command file:       .gdbinit         (Warning: Some commands in this file may interfere with the startup operation of the debugger, for example "run".)         Force thread list update on suspend | Browse<br>Browse |
| Filter matched 9 of 10 items                                                                                                    | Using IDB-MIC (DSF) Create Process Launcher - <u>Select other</u> Apply                                                                                                    | Revert           |
| (?)                                                                                                    | Close                                                                                                    | Debug            |

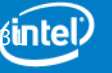

# **Define Debug Configuration – Eclipse\* Style**

- 1. Switch to the **Debugger tab.**
- 2. Under **Debugger Options** select the **Main tab**. Make sure that the path to the debugger executable is specified correctly in the field **IDB Debugger**.
- 3. By default, **IDB debugger contains the correct start script** idb\_mpm.

| Stop on startup at: Main                                                                           |                    |
|----------------------------------------------------------------------------------------------------|--------------------|
| tandard Options                                                                                    |                    |
| Main Shared Libraries                                                                              |                    |
| IDB debugger: idb_mpm                                                                              | Browse             |
| IDB command file: .gdbinit                                                                         | Browse             |
| (Warning: Some commands in this file may interfere with the startup operation of the debugger, for | or example "run".) |
| <ul> <li>Force thread list update on suspend</li> </ul>                                            |                    |
|                                                                                                    |                    |

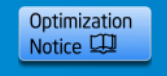

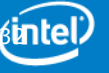

#### **Select Offload Process Launcher for Debug Session**

- 1. On the **Main tab** locate the process launcher information and click Select other....
- 2. The **Select Preferred Launcher** dialog box appears.
- 3. Check the **Use configuration specific settings** checkbox.
- 4. Select IDB-MIC (DSF) Create Process Launcher.

| 9                                                                                                    |                                                                                                    | Debug Configurations (on labpc998.iul.intel.com)                                                                                                    |                                      | >                |
|----------------------------------------------------------------------------------------------------|----------------------------------------------------------------------------------------------------|----------------------------------------------------------------------------------------------------|--------------------------------------|------------------|
| <ul> <li>Create, manage, and run configuration</li> <li>[Main]: Program not specified</li> <li>[Main]: Program not specified</li> <li>[Pype filter text</li> <li>[Cype filter text</li> <li>[Cype filter text</li></ul> | Name: intro<br>Main @ 4<br>Stop on :<br>Debugger O<br>Main Sha<br>GDB debu<br>GDB com<br>(Warning:<br>ONOn-Si<br>Enable<br>Force<br>Autor | Debug Configurations (on labpc998.iul.intel.com)         Select Preferred Launcher (on labpc998.iul.intel.co )         This dialog allows you to specify which launcher to use when multiple launchers are available for a configuration and launch mode.         Use configuration specific settim Change Workspace Settings         Launchers:         IDB-MIC (DSF) Create Process Launcher         GDB (DSF) Create Process Launcher         Standard Create Process Launcher         Standard Create Process Launcher         Start new MIC application under control of IDB, integrated         ?       Cancel | of the debugger, for example "run".) | Browse<br>Browse |
| Filter matched 9 of 10 items                                                                                                    | Using GDB (D                                                                                                    | SF) Create Process Launcher - <u>Select other</u>                                                                                                    | Apply                                | Reyert           |

![](_page_32_Picture_6.jpeg)

# **Select Application to Debug**

At the **Main** tab of the **Debug Configurations** dialog, enter the path to the application you wish to debug in the field **C/C++ Application**.

| Applications Places System              |                                                                                                    | Thu Aug 1         | 18, 6:18:32 PM 🛛 😤 🏘 📾 🕎 💣 🖉 🔺 |
|-----------------------------------------|----------------------------------------------------------------------------------------------------|-------------------|--------------------------------|
| 0                                       | C/C++ - Eclipse (on lappc998.lul.intel.com)                                                                                                    |                   | _                              |
| Eile Edit Source Refactor Navigate Sean | rch Bun Project, Window Help                                                                                                    |                   |                                |
| ] 🗗 🗑 🚳 📾 🗎 🖬 🛛 🚳 🖓 🧛                   | Debug Configurations (on labpc998.iul.intel.com)                                                                                                    | ×                 | 🖺 🖾 C/C++                      |
| Project Explorer The Text               | Create, manage, and run configurations                                                                                                    | - A               | □ = 0 x ×2                     |
|                                         | A Read And A Read And A Read A Read A |                   | An outline is not avail        |
| Sample09C_callee.c                      |                                                                                                    |                   |                                |
| SampleC_driver.c                        | type filter text.                                                                                                    |                   |                                |
| A sampleC01.c                           |                                                                                                    |                   |                                |
| SampleC02.c                             | intro_sampleC Default     [/nfs/jul/disks/jul_team2/msturm/TPT/mic_samples_alpha7_new/intro_sampleC/intro_sampleC.out]     Searce                                                                                                    | ch Project Browse |                                |
| A sampleC03.c                           |                                                                                                    |                   |                                |
| A sampleC04.c                           | c intro_sampleC Default (1)                                                                                                    | Browco            |                                |
| A sampleC05.c                           |                                                                                                    | Diowse            |                                |
| SampleC06.c                             | c intro_sampleC Default (2) Build (if required) before launching                                                                                                    |                   |                                |
| sampleC07.c                             | Image: C C/C++ Remote Application     Build configuration:     Default                                                                                                    |                   |                                |
| ▶ c sampleC08.c                         | © intro_sampleC Default (3)<br>☑ Select configuration using 'C/C++ Application'                                                                                                    |                   |                                |
| SampleC09.c                             | Launch Group                                                                                                    |                   |                                |
| SampleC10.c                             | O Enable auto build                                                                                                    |                   |                                |
| Figure 1.0                              | Use workspace settings <u>Configure Workspace Settings</u>                                                                                                    |                   |                                |
| P c sampleC12.c                         |                                                                                                    |                   | _                              |
| intro_sampleC.out                       |                                                                                                    |                   | =                              |
| Makafia                                 |                                                                                                    |                   |                                |
| makelle                                 | A                                                                                                    |                   |                                |
| sample09C_calleeMIC o                   |                                                                                                    |                   |                                |
| sampleC driver o                        |                                                                                                    |                   |                                |
| sampleC_driverMIC o                     |                                                                                                    |                   |                                |
| a sampleC01.0                           |                                                                                                    |                   |                                |
| ampleC01MIC.o                           |                                                                                                    |                   |                                |
| sampleC02.0                             |                                                                                                    |                   |                                |
| ampleC02MIC.o                           | Filter matched 9 of 10 items Using GDB (DSF) Create Process Launcher - Select other                                                                                                    | Apply Revert      |                                |
| sampleC03.o                             |                                                                                                    |                   | 🕹 😯 🧐 🛄 🚮 🖡 🛃 🖵 🗂 🗸            |
| ampleC03MIC.o                           |                                                                                                    | Close Debug       |                                |
| 🗟 sampleC04.o                           | 0                                                                                                    |                   |                                |
| ampleC04MIC.o                           | Inter(R) C Inter(R) 64 Compiler XE including Inter(R) MIC Architecture for Linux, Version Mainline.004 Alpha Build 20110810<br>Converted (C) 1985-2011 Intel Corporation, All rights reserved                                                                                                    |                   |                                |
| sampleC05.o                             | copriagne (c) 1565 for incer corporation. Are rights reserved.                                                                                                    |                   |                                |
| sampleC05MIC.o                          | icc: NOTE: The Beta evaluation period for this product ends on 31-dec-2012 UTC.                                                                                                    |                   |                                |
| sampleC06.o                             | Built Aug 11 2011 07:50:28 by nstester on nsticle1477g2 in /export/users/nstester/misc/MTSC 02/20110810 170336/dev                                                                                                    |                   |                                |
| sampleC06MIC.o                          | Copyright (C) 1985-2011 Intel Corporation. All rights reserved.                                                                                                    |                   |                                |
| 🗟 sampleC07.o                           | GNU 1d (GNU Bioutile) 2 21 51 20110521                                                                                                    |                   |                                |
| sampleC07MIC.o                          | GNU ld version 2.20.51.0.2-5.11.elb 20091009                                                                                                    |                   |                                |
| ampleC08.0                              |                                                                                                    |                   |                                |
| ampleC08MIC.o                           | Bulta Complete<br>Run : ./intro sampleC.out                                                                                                    |                   |                                |
| ampleC09.0                              |                                                                                                    |                   |                                |
| ampleC09MIC.o                           | **** Build Finished ****                                                                                                    |                   |                                |
| SampleC10 o                             | 3//                                                                                                    |                   | -                              |
| •                                       | III -                                                                                                    |                   | F.                             |

![](_page_33_Picture_3.jpeg)

![](_page_33_Picture_4.jpeg)

# **Select Application to Debug**

At the **Main** tab of the **Debug Configurations** dialog, enter the path to the application you wish to debug in the field **C/C++ Application**.

| a                                                                                                    | Debug Configuration                  | ons (on labpc998.iul.intel.com)                                                                                                    |                 | ×      |
|----------------------------------------------------------------------------------------------------|--------------------------------------|----------------------------------------------------------------------------------------------------|-----------------|--------|
| Create, manage, and run configuratio                                                                                                    | ns                                   |                                                                                                    |                 | Ť.     |
| Image: Second state state st | Name: intro_sampleC Default          | ent 🕸 Debugger 🦆 Source п Common<br>ic_samples_alpha7_new/intro_sampleC/intro_sampleC.out j<br>Default<br>Select configuration using 'C/C++ Application<br>Obisable auto build<br>Configure Workspace Settings | Search Project) | Browse |
| Filter matched 9 of 10 items                                                                                                    | Using GDB (DSF) Create Process Launc | ther - <u>Select other</u>                                                                                                    | Apply           | Revert |
| ?                                                                                                    |                                      |                                                                                                    | Close           | Debug  |

![](_page_34_Picture_3.jpeg)

![](_page_34_Picture_4.jpeg)

# **Add Search Directories for Shared Objects**

| a                                                                                                    | Debug Configurations (on labpc998.iul.intel.com)                               |
|----------------------------------------------------------------------------------------------------|--------------------------------------------------------------------------------|
| Create, manage, and run configuration                                                                                                    | 15                                                                             |
| Image: Second system       Image: Second system         Image: Second system       Image: Second system         Image: Secon | Name: intro_sampleC Default                                                    |
| Filter matched 9 of 10 items                                                                                                    | Using IDB-MIC (DSF) Create Process Launcher - <u>Select other</u> Apply Revert |
| ?                                                                                                    | Close Debug                                                                    |

![](_page_35_Picture_2.jpeg)

### **Debug Offload Code from within Eclipse\* Debug Perspective**

Select **Run > Debug** from the menu bar or click the **Debug** button

| Debug - Intro_sampleC/JampleC/J.c -                                                                                                    | Eclipse (on labpc998.lul.intel.com)      | -       |                                                                                                    |
|----------------------------------------------------------------------------------------------------|------------------------------------------|---------|----------------------------------------------------------------------------------------------------|
| Eile <u>E</u> dit <u>S</u> ource Refac <u>t</u> or <u>N</u> avigate Se <u>a</u> rch <u>B</u> un <u>P</u> roject <u>W</u> indow <u>H</u> elp                                                                                                    |                                          |         |                                                                                                    |
| [] * 🔄 🖄 🚔 🕸 🚱 💁 🖉 😂 😂 🌮 🔄 최 🔄 회사 회사 학 🗛 수사                                                                                                    |                                          |         | 🖺 🏂 Debug                                                                                                    |
| 🌣 Debug 🛙 🧏 환 전 🗈 🖉 🕺 🖘 😥 🎫 🖬 🚿 🔻 🖘                                                                                                    | 🕪= Variables 😫 💁 Breakpoints 🗰 Registers | Modules | 約 46 년 27 14 월 13 년 7                                                                                                    |
| ▼                                                                                                    | Name                                     | Туре    | Value                                                                                                    |
| ▽ 🎲 /nfs/iul/disks/iul_team2/msturm/TPT/mic_samples_alpha7_new/intro_sampleC/intro_sampleC.out [6144]                                                                                                    | (x)= count                               | int     | 10000                                                                                                    |
| Image: Image: Provide the second second s | 60- i                                    | int     | 1                                                                                                    |
| D 10 Interad [2] 6193 [core: local] (Suspended : Container)                                                                                                    | 60- pi                                   | float   | 4                                                                                                    |
| D 19 Thread [3] 6194 [core: local] (Suspended : Container)                                                                                                    | 00- t                                    | float   | 0.000150000007                                                                                                    |
| D 19 Interad [4] 6195 [core: local] (Suspended : Container)                                                                                                    |                                          | ,       |                                                                                                    |
| D no more than the second second s |                                          |         |                                                                                                    |
| ∽ 🔊 Thread [6] 2025 [core: mic0] (Suspended : Breakpoint)                                                                                                    |                                          |         |                                                                                                    |
| ≡ sample01() at sampleC01.c:54 0x7fb6c2894130                                                                                                    |                                          |         |                                                                                                    |
| ≡ sample01() at sampleC01.c:50 0x7fb6c2894014                                                                                                    |                                          |         |                                                                                                    |
| _Z17_offload_computeP18FunctionDescriptorRSt4listIPvSaIS2_EE() at 0x7fb6e598731c                                                                                                    |                                          |         |                                                                                                    |
| ≡ server_compute() at 0x7fb6e598404d                                                                                                    |                                          |         |                                                                                                    |
|                                                                                                    |                                          |         |                                                                                                    |
| sampleC_driver.c                                                                                                    |                                          | - 0     | E Outline Disassembly 🛙                                                                                                    |
| <pre>// therefore, they do not need to be explicitly named // // Also, they are scalars and small in size, so data transfer size is not // a concern, so we won't use any in/out clauses void sample01() {     float pi = 0.0f;     int count = 10000;     int i;     #pragma offload target (mic)     for (i=0; iccount; i++)     {     float t = (float)((i+0.5f)/count);     pi = 4.0f/(1.0f+t*t);     }     pi /= count;     if (fabs(pi-3.14f) &lt;= 0.0f)     #ifdef DEBUG     printf("PASS Sample01 Pi = %f\n", pi);     else     m </pre>                                                                                                    |                                          |         | Enter location here<br>0 000071b6c2894130:<br>000071b6c2894130:<br>000071b6c2894140:<br>vloaddl \$0x0, 0x250c(%rip), %rax<br>000071b6c2894140:<br>vloaddl \$0x0, 0x110(%rbp), %k0,<br>000071b6c2894140:<br>000071b6c2894140:<br>000071b6c2894151:<br>000071b6c2894151:<br>000071b6c2894152:<br>000071b6c2894152:<br>000071b6c2894152:<br>vkmov %edx, %k1<br>000071b6c2894152:<br>vkmov %edx, %k1<br>000071b6c2894162:<br>vkmov %edx, %k1<br>000071b6c2894162:<br>vkmov %edx, %k1<br>000071b6c2894162:<br>vkmov %edx, %k1<br>000071b6c2894162:<br>vkmov %edx, %k1, %v1<br>000071b6c2894162:<br>vkmov %edx, %k1, %v1<br>000071b6c2894162:<br>vkmov %edx, %k1, %v1<br>000071b6c2894175:<br>000071b6c2894175:<br>000071b6c2894175:<br>000071b6c2894182:<br>vktrowl %k0, %v38(%rbp), %st0<br>000071b6c2894182:<br>000071b6c2894182:<br>vktrowl %k0, %v38(%rbp), %k0, %v1<br>000071b6c2894182:<br>000071b6c2894182:<br>000071b6c |
|                                                                                                    |                                          |         |                                                                                                    |
|                                                                                                    |                                          |         |                                                                                                    |

Samples started

![](_page_36_Picture_4.jpeg)

# **View Offload Threads**

| Debug - Im                                                                                                    | tro_samplec/samplecul.c -                                                                | Eclipse (on lappc998.lul.intel.com)      |                              |
|----------------------------------------------------------------------------------------------------|------------------------------------------------------------------------------------------|------------------------------------------|------------------------------|
| <u>F</u> ile <u>E</u> dit <u>S</u> ource Refactor <u>N</u> avigate Se <u>a</u> rch <u>R</u> un <u>P</u> roject <u>W</u> indow <u>H</u> elp                                                                                                    |                                                                                          |                                          |                              |
| [ 13~ 💷 🚳 🚔 📓 🕸 🛛 🖓 ~ 🔕 🖉 😂 😂 🖉 🖉 🖉 🕼 🕼 🖓 * 🖓 🗇 🗇 * ↔                                                                                                    |                                                                                          |                                          |                              |
| 🏶 Debug 🛿 🐘 🕕 💷 👪 🤧                                                                                                    | . 👁 .e 🗟 🖬 🚺 🔻 🗖 🗖                                                                       | ] ⋈= Variables 🛿 💁 Breakpoints 👯 F       | legisters 🛋 Modules          |
| ▼ c intro_sampleC Default [C/C++ Application]                                                                                                    | 6                                                                                        | Name                                     | Туре                         |
| 🗢 🐨 /nfs/iul/disks/iul_team2/msturm/TPT/mic_samples_alpha7_new/intro_sampleC/intro_sampleC.out [6144                                                                                                    | 1                                                                                        |                                          |                              |
| Thread [1] 6144 [core: local] (Suspended : Container)                                                                                                    |                                                                                          |                                          |                              |
| Thread [2] 6193 [core: local] (Suspended : Container)                                                                                                    |                                                                                          |                                          |                              |
| Markov Markov Ma<br>Markov Markov Markov Markov Markov Markov Markov Markov Markov Markov Markov Markov Markov Markov Markov Markov M<br>Markov Markov Ma<br>Markov Markov Markov Markov Markov Markov Markov Markov Markov Markov Markov Markov Markov Markov Markov Markov Markov Markov Markov Markov Markov Markov Markov Markov Markov Markov Markov Markov Markov Markov Markov Markov Markov Markov Markov Markov Markov Markov Markov Markov Ma<br>Markov Markov Ma |                                                                                          |                                          |                              |
| Thread [4] 6195 [core: local] (Suspended : Container)                                                                                                    | 9                                                                                        | Find (on labpc998.iul.intel.com)         |                              |
| Thread [5] 2022 [core: mic0] (Suspended : Container)                                                                                                    |                                                                                          |                                          |                              |
| 🗢 💑 Thread [6] 2025 [core: mic0] (Suspended : Breakpoint)                                                                                                    | Specify an element to select (                                                           | ? = any character, * = any String):      |                              |
| sample01() at sampleC01.c:54 0x7fb6c2894130                                                                                                    |                                                                                          |                                          |                              |
| sample01() at sampleC01.c:50 0x7fb6c2894014                                                                                                    | *@ /nfc/iul/dicks/iul_toom2/ms                                                           | cturm/TPT/mic samples alpha7 new/intro   | sampleC/intro_sampleCout[6]  |
| _Z17_offload_computeP18FunctionDescriptorRSt4listIPvSaIS2_EE() at 0x7fb6e598731c                                                                                                    | = 717 offload computeP1                                                                  | 8EunctionDescriptor8St4listIPySaIS2_EE() | at 0x7fb6e598731c            |
| <pre>server_compute() at 0x7fb6e598404d</pre>                                                                                                    | = ZN12 COISinkPine10Thre                                                                 | adProcEPv() at 0x7fb6e5bc41a7            | A OKTIBOCISOTSIC             |
|                                                                                                    | ZN12 COISinkPipe11Bun                                                                    | FunctionEPN20COIPipelineMessage 113BU    | NEUNCTION TE() at 0x7fb6e5bc |
| Ag samplec_driver.c a samplecul.c & C_2N15_COISINKProcess13StopExecutionEV() at 0X7fb6e5bd4                                                                                                    | ZN12 COISinkPipe15Proc                                                                   | essMessagesEv() at 0x7fb6e5bc4063        |                              |
| <pre>// therefore, they do not need to be explicitly named //</pre>                                                                                                    | Jidb                                                                                     |                                          |                              |
| // Also, they are scalars and small in size, so data transfer size is not                                                                                                    | C intro sampleC Default [C/C                                                             | C++ Application]                         |                              |
| <pre>// a concern, so we won't use any in/out clauses</pre>                                                                                                    | $\equiv$ sample01() at sampleC01.c:50 0x7fb6c2894014                                     |                                          |                              |
| void sample01()                                                                                                    | ≡ sample01() at sampleC01.c:54 0x7fb6c2894130                                            |                                          |                              |
| <pre>float pi = 0.0f;</pre>                                                                                                    | server_compute() at 0x7fb6e598404d Thread [1] 6144 [core: local] (Suspended : Container) |                                          |                              |
| <pre>int count = 10000; int int</pre>                                                                                                    |                                                                                          |                                          |                              |
| Int I,                                                                                                    | P Thread [2] 6193 [core: loca                                                            | al] (Suspended : Container)              |                              |
| <pre>#pragma offload target (mic)</pre>                                                                                                    | Thread [3] 6194 [core: local] (Suspended : Container)                                    |                                          |                              |
| for (1=0; 1 <count; 1++)<="" td=""><td>🔗 Thread [4] 6195 [core: loca</td><td>al] (Suspended : Container)</td><td></td></count;>                                                                                                    | 🔗 Thread [4] 6195 [core: loca                                                            | al] (Suspended : Container)              |                              |
| <pre>float t = (float)((i+0.5f)/count);</pre>                                                                                                    | no Thread [5] 2022 [core: mic                                                            | :0] (Suspended : Container)              |                              |
| <pre>pi += 4.0f/(1.0f+t*t);</pre>                                                                                                    | no Thread [6] 2025 [core: mic                                                            | :0] (Suspended : Breakpoint)             |                              |
| pi /= count;                                                                                                    | n Thread [7] 2024 [core: mic                                                             | :0] (Suspended : Container)              |                              |
| .∞ if (fabs(pi-3.14f) <= 0.01f)                                                                                                    |                                                                                          |                                          |                              |
| <pre>#ifdef DEBUG printf/"PASS Sample01 Di = %f\n" nil;</pre>                                                                                                    |                                                                                          |                                          |                              |
| else                                                                                                    |                                                                                          |                                          | k                            |
| ()<br>()                                                                                                    |                                                                                          |                                          |                              |
| 🗳 Console 🕱 🧔 Tasks 🤶 Problems 🚺 Executables 🔋 Memory                                                                                                    |                                                                                          |                                          |                              |
| intro_sampleC Default [C/C++ Application] intro_sampleC.out                                                                                                    |                                                                                          |                                          |                              |
| Samples started                                                                                                    | 0                                                                                        |                                          | Cancel                       |
|                                                                                                    |                                                                                          |                                          |                              |

![](_page_37_Picture_2.jpeg)

![](_page_37_Picture_3.jpeg)

![](_page_37_Picture_4.jpeg)

# **Debugging Only on the Coprocessor**

- 1. Select Run > Debug Configurations....
- 2. Select the debug configuration type **C/C++ Attach to Application**.
- 3. Click the **New** button.
- 4. Enter a name for your configuration.
- 5. On the Main tab locate the process launcher information and click Select other....

The **Select Preferred Launcher** dialog box appears.

- 6. Check the **Use configuration specific settings** checkbox.
- 7. Select IDB-MIC (DSF) Attach to Process Launcher.
- 8. Click **OK**.
- The **Select Preferred Launcher** dialog box is closed.
- 9. Switch to the **Debugger** tab.
- 10. Under **Options** check the **Attach to Intel® Xeon Phi**<sup>™</sup> checkbox.
- 11. Choose the desired coprocessor from the **Card** pull down menu.
- 12. At **File Location** browse for the symbol file related to the process you want to attach to.
- 13. Click **Debug**.

The debugger starts and the **Select a Process** dialog box opens displaying a list of running processes.

14. Select the process you want to attach to and click **OK**.

![](_page_38_Picture_19.jpeg)

# Agenda

Overview

Installation

- **Command Line Debugger**
- Debugging a Coprocessor Native Application
- Debugging Offloaded Code
- The GNU\* Project Debugger (GDB\*) & Intel® Debugger (IDB)

**Eclipse\* CDT Integration** 

→ GDB\* Enabling

![](_page_39_Picture_10.jpeg)

![](_page_39_Picture_11.jpeg)

![](_page_39_Picture_12.jpeg)

### The GNU\* Project Debugger and Intel® Xeon Phi<sup>™</sup> Coprocessor

GDB\* native-only debugger released.

(http://software.intel.com/en-us/forums/showthread.php?t=105443)

![](_page_40_Picture_3.jpeg)

### The GNU\* Project Debugger and Intel® Xeon Phi<sup>™</sup> Coprocessor

Modified and rebuilt GDB\* 7.4

• Unpack

```
tar xzf gdb-intel-mic-2.1.xxxx.tgz
```

Copy to target

```
export CARD=172.xxx.x.xxx
```

scp gdb root@\$CARD:/usr/bin

- Use GDB\* locally in target processor terminal to attach and launch native process as you would on standard Linux\*
- Sources to rebuild and modify GDB\* and patches are provided.

![](_page_41_Picture_9.jpeg)

![](_page_41_Picture_10.jpeg)

# **More questions?**

![](_page_42_Picture_1.jpeg)

![](_page_42_Picture_2.jpeg)

![](_page_42_Picture_3.jpeg)

![](_page_43_Picture_0.jpeg)